# EXata学习(09): LTE Handover 场景 step by step

目标:一步一步建立一个 LTE 切换场景

参考:

~\Scalable\exata\5.1\scenarios\Ite\handover\two\_UEs\_handover\_2\two\_UEs\_handover\_1.config 工具: EXata 5.1

### 1. 创建和配置场景

a. 创建一个场景,命名为myLTE\_handover\_1.config,

b. Channel Proterties: 4 Channels, 2.4 GHz, Two-Ray pathloss model, No fading model

## 2. 配置拓扑

#### a. 创建节点

■ 添加 6 个default device, 放置合适的位置, 分别作为 1 个 SWGMME, 2 个 eNB, 2 个 UE, 1 个 CN 节点。

#### b. 添加网络

- 添加无线 Subnet, 默认网络地址 1.0;
- 添加 Hub, 即添加 Wired Subnet, 默认网络地址 2.0;
- 将节点1, 2, 3, 与 Hub 相连, 节点 2 thru 5 分别与 Wireless Subnet 相连。
- 连接节点 5 和 6;必要时修改节点 6 的 IP 地址,为方便,使 IP 地址最低 4 位与节点 ID 一致。注意:
   CN 节点不属于 Wired Subnet (2.0 网段),属于 3.0 网段。
- 至此,网络拓扑如下:

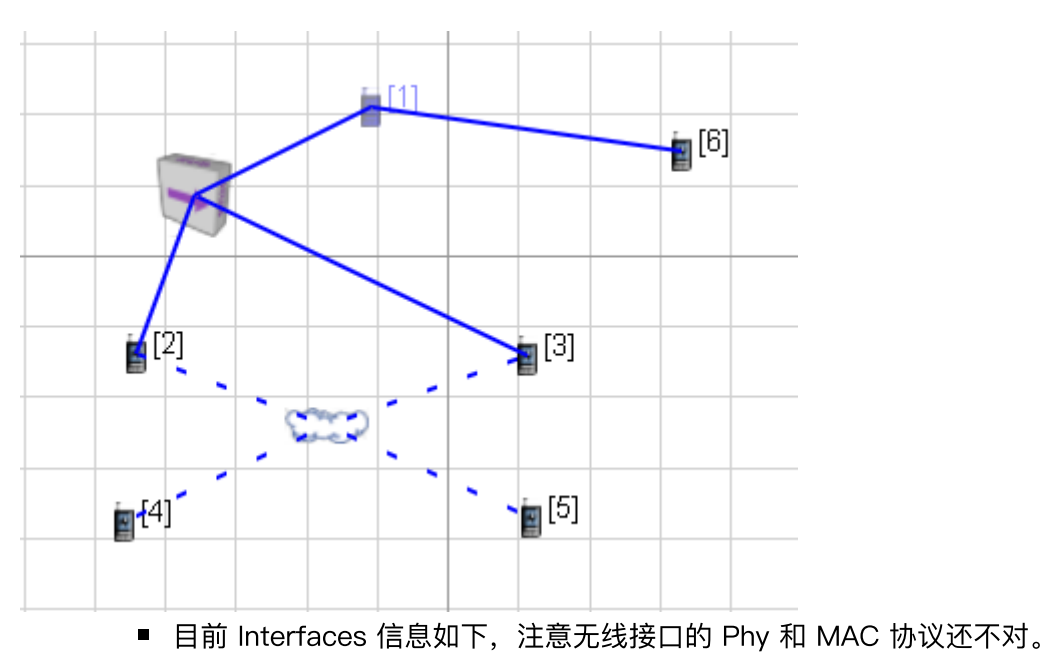

| Nodes Groups | Interfaces Netwo | rks Applications | Hierarchies |              |                  |                  |
|--------------|------------------|------------------|-------------|--------------|------------------|------------------|
| Address      | Node ID          | Name             | PHY Model   | MAC Protocol | Network Protocol | Routing Protocol |
| 190.0.2.1    | 1                | Interface0       | N/A         | MAC802.3     | IP               | BELLMANFORD      |
| 190.0.3.1    | 1                | Interface1       | N/A         | ABSTRACT     | IP               | BELLMANFORD      |
| 190.0.2.2    | 2                | Interface0       | N/A         | MAC802.3     | IP               | BELLMANFORD      |
| 190.0.1.2    | 2                | Interface1       | PHY802.11b  | MACDOT11     | IP               | BELLMANFORD      |
| 190.0.2.3    | 3                | Interface0       | N/A         | MAC802.3     | IP               | BELLMANFORD      |
| 190.0.1.3    | 3                | Interface1       | PHY802.11b  | MACDOT11     | IP               | BELLMANFORD      |
| 190.0.1.4    | 4                | Interface0       | PHY802.11b  | MACDOT11     | IP               | BELLMANFORD      |
| 190.0.1.5    | 5                | Interface0       | PHY802.11b  | MACDOT11     | IP               | BELLMANFORD      |
| 190.0.3.6    | 6                | Interface0       | N/A         | ABSTRACT     | IP               | BELLMANFORD      |

#### ■ 子网信息如下:

| Nodes Groups Interfaces Networks | Applications Hierarchies |              |
|----------------------------------|--------------------------|--------------|
| Network Address                  | Туре                     | Member Nodes |
| 190.0.2.0                        | Wired Subnet             | {1 thru 3}   |
| 190.0.1.0                        | Wireless Subnet          | {2 thru 5}   |
| 190.0.3.0                        | Link                     | {1, 6}       |

■ 修改节点的名字和 ICON, 并 Save as Portable。

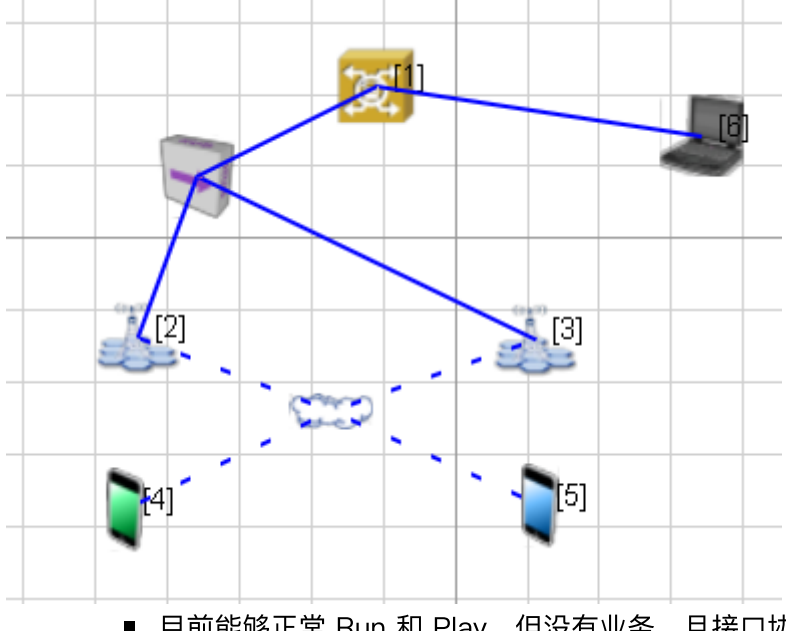

■ 目前能够正常 Run 和 Play, 但没有业务, 且接口协议不对。

## 3. 配置网络协议

#### a. 配置 SGWMME

i. 在 Node Configuration-》Routing Protocol,配置静态路由,Static Route File选择例子场景中的 \*.routes-static文件,注意最后Save as Portable;静态路由规则也很简单,只有3条:

| _ |   |           |           |
|---|---|-----------|-----------|
|   | 1 | 190.0.3.6 | 190.0.3.6 |
|   | 6 | 190.0.1.4 | 190.0.3.1 |
|   | 6 | 190.0.1.5 | 190.0.3.1 |
|   |   |           |           |

| Default Device Properties (Defaul         | t Device 1)                                                                                                    | ? ×                                   |
|-------------------------------------------|----------------------------------------------------------------------------------------------------|---------------------------------------|
| General Node Configuration                | interfaces                                                                                                    | 🕰 Help                                |
| Mobility and Placement                    | Routing                                                                                                    | Protocol                              |
|                                           | Property                                                                                                    | Value                                 |
| BGP Configuration     Router Properties   | Routing Protocol IPv4                                                                                                 | None 🗾 🔳                              |
| Transport Layer                           | Enable IP Forwarding                                                                                                  | Yes                                   |
| Application Layer                         | Enable IP Forwarding     Yes       [-] Specify Static Routes     Yes       Static Route File     1/two UEs bandover 1 | Yes 💌 🔳                               |
| Network Management<br>User Behavior Model | Static Route File                                                                                                    | _1/two_UEs_handover_1.routes-static 🔳 |
| Battery Model                             | Specify Default Routes                                                                                                | No                                    |
| External Interface Properties             | Enable Multicast                                                                                                    | No                                    |
| File Statistics                           | Configure Default Gateway                                                                                             | No                                    |
| Statistics Database                       | Enable HSRP Protocol                                                                                                  | No                                    |
| Ĩ                                         |                                                                                                    |                                       |
|                                           |                                                                                                    |                                       |

ii. Interfaces->Interface 0 (Wired Subnet接口)MAC Protocol, 802.3 BW 设为 10 Mbps, 传播时延 1

ms。

Default Device Properties (Default Device 1)

1

×

?

| Interface 0     Physical Layer                    |                          | MAC Layer       |   |
|---------------------------------------------------|--------------------------|-----------------|---|
| MAC Layer                                         | Property                 | Value           |   |
| Network Layer     Network Layer     Network Layer | [-] MAC Protocol         | 802.3           | · |
| Faults                                            | 802.3 Bandwidth          | 10 Mbps         | · |
| E Interface 1                                     | 802.3 Propagation Delay  | 1 milli-seconds | · |
|                                                   | 802.3 Mode               | Half-Duplex     | - |
|                                                   | MAC Propagation Delay    | 1 micro-seconds | ; |
|                                                   | Enable Promiscuous Mode  | No              | - |
|                                                   | Enable LLC               | No              |   |
|                                                   | Configure MAC Address    | No              | _ |
|                                                   | Use Station VLAN Tagging | No              |   |

#### b. 配置 Wireless Subnet

Physical Layer: Listenable Channels、Listening Channels: 勾选全部 Channel; Radio Type: LTE PHY; Station Type: eNodeB; Packet Reception Model: BER-based Reception Model, 并加载 BER Table File,这些文件要从例子场景中拷到本场景目录下,选择第一个 BER Table 文件,然后 OK-》 Save as Portable,即可。

| /ireless Subnet Properties (Wireless Subnet 190.0.1.0) | Routing Protocol   Router Properties   File Statistics   III Help   |
|--------------------------------------------------------|---------------------------------------------------------------------|
|                                                        | Physical Layer                                                      |
| Property                                               | Value                                                               |
| Listenable Channels                                    | channel0,channel1,channel2,channel3                                 |
| Listening Channels                                     | channel0,channel1,channel2,channel3                                 |
| -] Radio Type                                          |                                                                     |
| [-] Station Type                                       | evolved Node B                                                      |
| DL Channel Index                                       | 0                                                                   |
| UL Channel Index                                       | 1                                                                   |
| Transmission Power (dBm)                               | 23                                                                  |
| Number of Transmission Antennas transmiss              | sion power in dBm                                                   |
| Number of Reception Antennas                           | 1                                                                   |
| Control Signals Overhead for Uplink                    | 0                                                                   |
| [-] Packet Reception Model                             | BER-based Reception Model                                           |
| BER Table[0]                                           | DL_BER_MCS0.ber                                                     |
| BER Table[1]                                           | DL_BER_MCS1.ber                                                     |
| BER Table[2]                                           | DL_BER_MCS2.ber                                                     |
| BER Table[3]                                           | DL_BER_MCS3.ber                                                     |
| BER Table[4]                                           | DL_BER_MCS4.ber                                                     |
| BER Table[5]                                           | DL_BER_MCS5.ber                                                     |
| BER Table[6]                                           | DL_BER_MCS6.ber                                                     |
| BER Table[7]                                           | DL_BER_MCS7.ber                                                     |
| BER Table[8]                                           | DL_BER_MCS8.ber                                                     |
| Find                                                   | Apply OK Cancel Add To Batch                                        |
| MAC Layer: MAC Protocol: LT                            | TE MAC; Station Type:UE(注意:这里选 UE,与PH                               |
| Wireless Subnet Properties (Wireless Subnet 190.0.1.0) | ) ? ×                                                               |
| General   Physical Layer   MAC Layer   Network Layer   | r   Routing Protocol   Router Properties   File Statistics   🔑 Help |
|                                                        | MAC Layer                                                           |
| Property                                               | Value                                                               |
| [-] MAC Protocol                                       | LTE MAC                                                             |
| [-] Station Type                                       | User Equipment                                                      |

| Wireless Subnet Properties (Wireless Subnet 190.0.1.0) |                                               | ?               |
|--------------------------------------------------------|-----------------------------------------------|-----------------|
| eneral Physical Layer MAC Layer Network Layer Rou      | iting Protocol   Router Properties   File Sta | tistics 📔 🕮 He  |
| МА                                                     | C Layer                                       |                 |
| Property                                               | Value                                         |                 |
| [-] MAC Protocol                                       | LTE MAC                                       | - 4             |
| [-] Station Type                                       | User Equipment                                | •               |
| RRC : Wait Time before RRC CONNECTED Status            | 10                                            | milli-seconds 💌 |
| RRC : Wait Time before RRC Reconfiguration             | 10                                            | milli-seconds 💌 |
| MAC : UE Scheduler Type                                | Simple Scheduler                              | •               |
| Specify Measurement Parameters                         | NO                                            | •               |
| MAC Propagation Delay                                  | 1                                             | micro-seconds 💌 |
| Enable Promiscuous Mode                                | No                                            | •               |
| Enable LLC                                             | No                                            | •               |

■ 配置完 Wireless Subnet, 注意到各 eNB、UE的 LTE Interface 协议已自动与 Wireless Subnet 的一 致。

## c. 配置接口路由协议

■ 注意到例子 场景中所有 Interfaces 的 Routing Protocol 都为 None,选择所有接口,设定 Routing Protocol 为 None。

| Nodes     | Groups Interfaces | Networks Applications Hierarch | nies       |           |              |                  |                  |
|-----------|-------------------|--------------------------------|------------|-----------|--------------|------------------|------------------|
|           | Address           | Node ID                        | Name       | PHY Model | MAC Protocol | Network Protocol | Routing Protocol |
| 190.0.2.1 |                   | 1                              | Interface0 | N/A       | MAC802.3     | IP               | NONE             |
| 190.0.3.1 |                   | 1                              | Interface1 | N/A       | ABSTRACT     | IP               | NONE             |
| 190.0.2.2 | 2                 | 2                              | Interface0 | N/A       | MAC802.3     | IP               | NONE             |
| 190.0.1.2 | 2                 | 2                              | Interface1 | PHY-LTE   | MAC-LTE      | IP               | NONE             |
| 190.0.2.3 | 3                 | 3                              | Interface0 | N/A       | MAC802.3     | IP               | NONE             |
| 190.0.1.3 | 3                 | 3                              | Interface1 | PHY-LTE   | MAC-LTE      | IP               | NONE             |
| 190.0.1.4 | ł                 | 4                              | Interface0 | PHY-LTE   | MAC-LTE      | IP               | NONE             |
| 190.0.1.5 | 5                 | 5                              | Interface0 | PHY-LTE   | MAC-LTE      | IP               | NONE             |
| 190.0.3.6 | 5                 | 6                              | Interface0 | N/A       | ABSTRACT     | IP               | NONE             |

#### d. 配置 Wired Subnet

#### ■ General-》 Is EPC Subnet: Yes; EPC SWGMME Node ID: 1 (根据实际情况填写)

|                                         | General Properties |
|-----------------------------------------|--------------------|
| Property                                | Value              |
| 2D Icon                                 | hub.png .          |
| 3D Icon                                 | hub.3ds            |
| Scale Factor for 3D Icon (percent)      | 100                |
| [-] MAC Protocol                        | 802.3              |
| 802.3 Bandwidth                         | 100 Mbps           |
| 802.3 Mode                              | Half-Duplex        |
| 802.3 Propagation Delay                 | 2.5 micro-seconds  |
| Enable Promiscuous Mode                 | No                 |
| Enable LLC                              | No                 |
| [-] Network Protocol                    | IPv4               |
| IPv4 Network Address                    | 190 .0 .2 .0       |
| IPv4 Subnet Mask                        | 255 .255 .0        |
| IP Fragmentation Unit (bytes)           | 2048               |
| Enable Explicit Congestion Notification | No                 |
| Enable Fixed Communications             | No                 |
| [-] Is EPC Subnet                       | Yes                |
| EPC SGWMME Node ID                      | 1                  |
| EPC SGWMME Interface Index              | 0                  |

### e. 配置 UE

Node Configuration: Routing Protocol: Routing Protocol IPv4: None

## 4. 加载应用

### a. 4-6之间添加 CBR

- 目前情况,问题:双向数据均无法收发。
- 检查发现 CN 节点未配置静态路由(由于SGWMME配置静态路由),配置 CN 节点静态路由

| ? | $\times$ |
|---|----------|
|   |          |

🚇 Help

Node Configuration Interfaces General

| Mobility and Placement                  | Routing                   | g Protocol                            |
|-----------------------------------------|---------------------------|---------------------------------------|
|                                         | Property                  | Value                                 |
| BGP Configuration     Router Properties | Routing Protocol IPv4     | None 🗾 🚽                              |
| Transport Layer                         | Enable IP Forwarding      | Yes 💌                                 |
| Application Layer                       | [-] Specify Static Routes | Yes 💌 🚽                               |
| User Behavior Model                     | Static Route File         | _1/two_UEs_handover_1.routes-static 4 |
| Battery Model                           | Specify Default Routes    | No                                    |
| External Interface Properties           | Enable Multicast          | No                                    |
| File Statistics                         | Configure Default Gateway | No                                    |
| Statistics Database<br>Packet Tracing   | Enable HSRP Protocol      | No                                    |

#### ■ 运行后发现有进步, 节点 6 发出的包达到了 SGWMME[1],但没有继续前传。

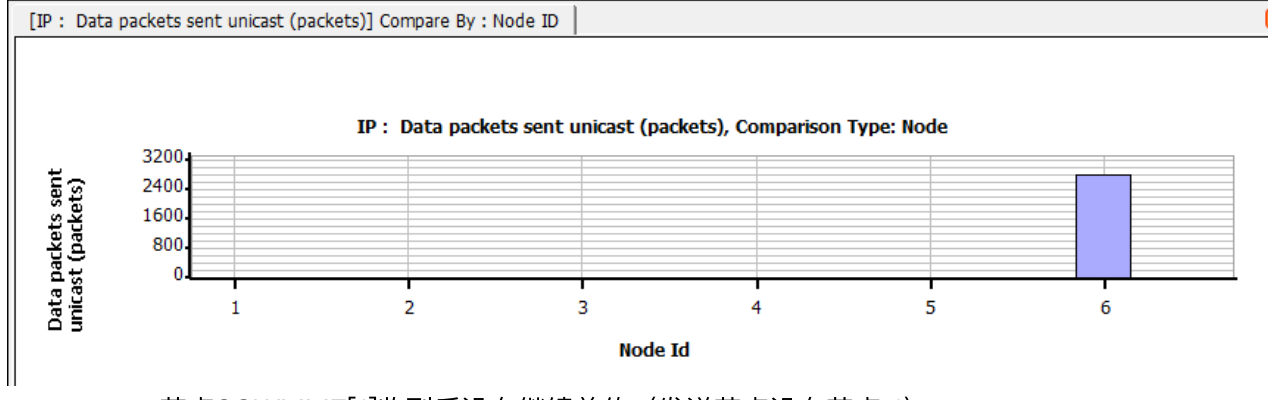

#### 节点SGWMME[1]收到后没有继续前传(发送节点没有节点 1)

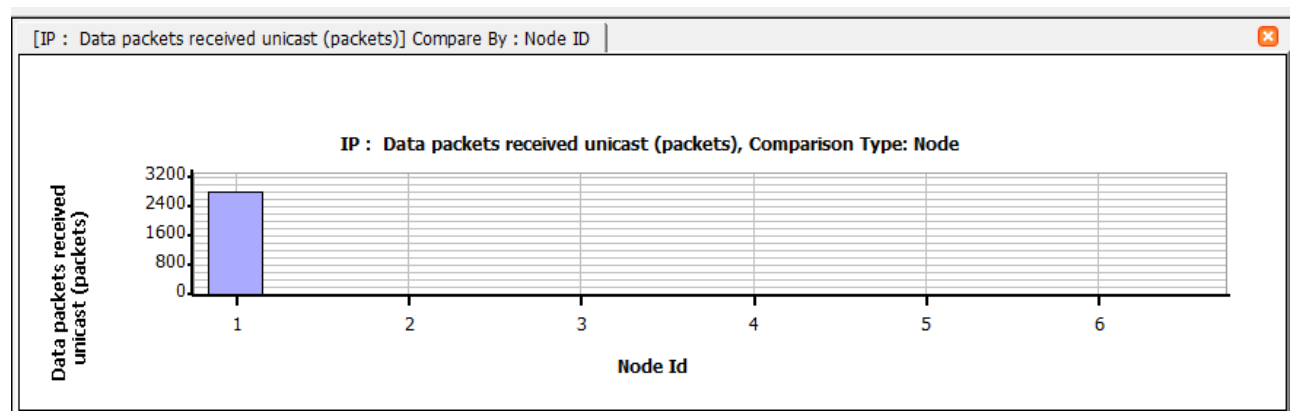

■ 无线接口的PDCP接收应用层之后即被丢弃【丢包数目很少,不是主要问题】

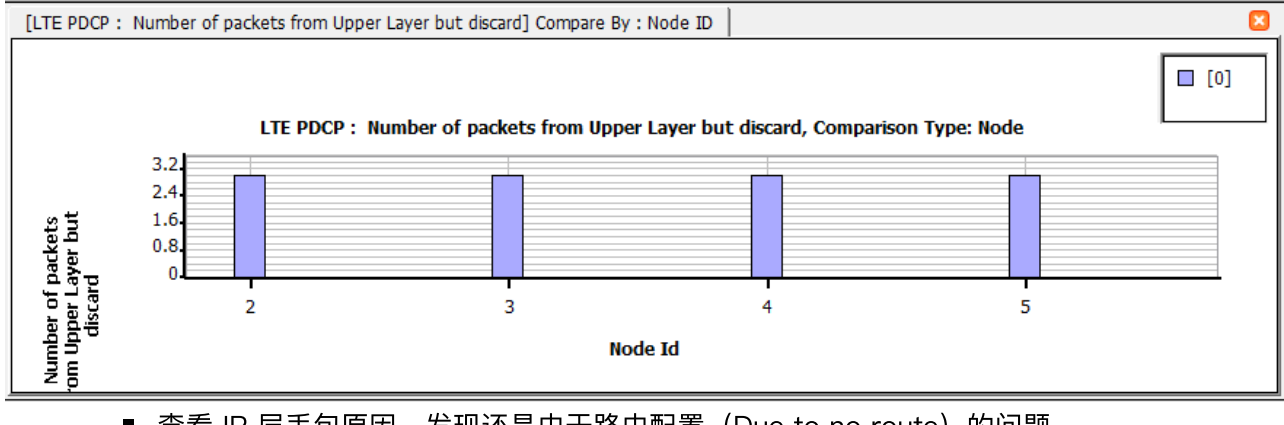

查看 IP 层丢包原因,发现还是由于路由配置(Due to no route)的问题 

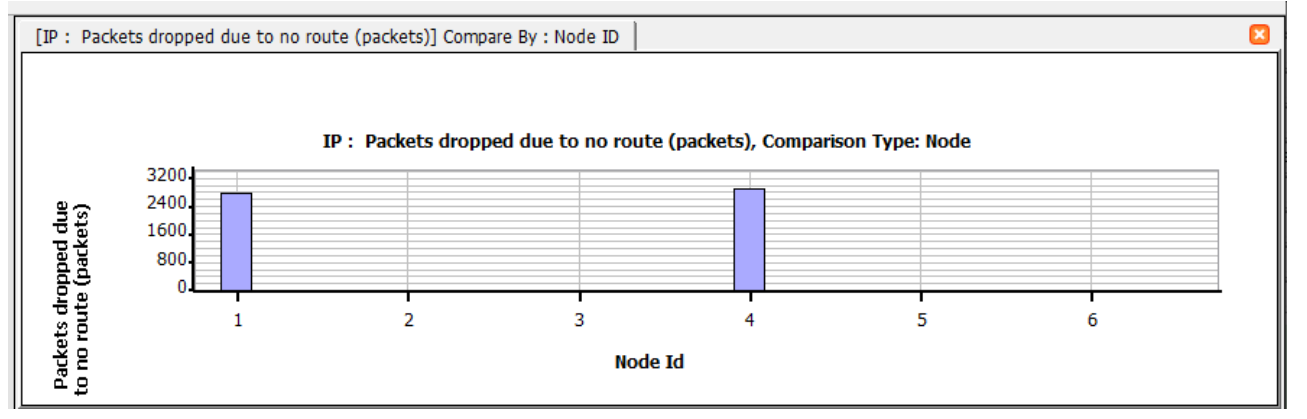

 对比本例与参考场景 config 文件的差异,发现本例 Wireless Subnet 的 MAC 层缺少 Measure Parameter配置。这设置会在后面的切换发挥作用,但这不是影响数据收发的关键!

|                                                 | ······································ |          |
|-------------------------------------------------|----------------------------------------|----------|
| MA                                              | AC Layer                               |          |
| Property                                        | Value                                  |          |
| ] MAC Protocol                                  |                                        |          |
| [-] Station Type                                | User Equipment                         | _        |
| RRC : Wait Time before RRC CONNECTED Status     | 10 milli-seconds                       | _        |
| RRC : Wait Time before RRC Reconfiguration      | 10 milli-seconds                       | -        |
| MAC : UE Scheduler Type                         | Simple Scheduler                       | -        |
| [-] Specify Measurement Parameters              | YES                                    |          |
| RRC : Events for RSRP Metric Handover Report    | Observe A3 Event                       |          |
| RRC : Events for RSRQ Metric Handover Report    | No Events Observed                     | -        |
| RRC: Offset of Event A3 (RSRP) (dB)             | 5.0                                    |          |
| RRC : Hysteresis of Event A3 (RSRP) (dB)        | 1.0                                    | 4        |
| RRC : Offset of Event A3 (RSRQ) (dB)            | 5.0                                    | 4        |
| RRC : Hysteresis of Event A3 (RSRQ) (dB)        | 1.0                                    | 4        |
| RRC : Periodic Measurement Report Interval      | 1 seconds 💌                            | 4        |
| RRC : Number of Measurement Reports Sent        | 4                                      |          |
| RRC : Coefficient of Filter Measured RSRP Value | 6                                      |          |
| RRC : Coefficient of Filter Measured RSRQ Value | 7                                      |          |
| RRC : Type of Measurement Gap                   | Every 80 subframes                     |          |
| MAC Propagation Delay                           | 1 micro-seconds                        | •        |
| Enable Promiscuous Mode                         | No                                     | •        |
| Enable LLC                                      | No                                     | <b>T</b> |

i. 终于找到问题!!! 原来是eNB的Station Type 类型不对! 它跟随 Wireless Subnet将无线 MAC 层的 Station Type设置成了 UE,改为 eNB即可。==》Wireless Subnet 配置完要核对 eNB 无线接口 MAC 层的 Station Type == eNB !!!

| General   Node Configuration                                                                                                    | Interfaces                         |                | 🕮 Help   |
|----------------------------------------------------------------------------------------------------|------------------------------------|----------------|----------|
| <ul> <li>Interface 1</li> <li>Interface 0</li> <li>Physical Layer</li> <li>MAC Layer</li> <li>Network Layer</li> <li>Routing Protocol</li> <li>Faults</li> <li>File Statistics</li> </ul> | MAC Layer                          |                | <u> </u> |
|                                                                                                    | Property                           | Value          |          |
|                                                                                                    | [-] MAC Protocol                   | LTE MAC        | - 4      |
|                                                                                                    | [-] Station Type                   | evolved Node B | - 4      |
|                                                                                                    | RRC : Measurement Filtering Coeffi | 40             |          |
|                                                                                                    | RLC · May Retransmission Threshold | R              |          |

# b. 在5-6之间添加两个 CBR 业务

■ 运行正常: 4-6、5-6之间的 CBR 业务均正常收发。

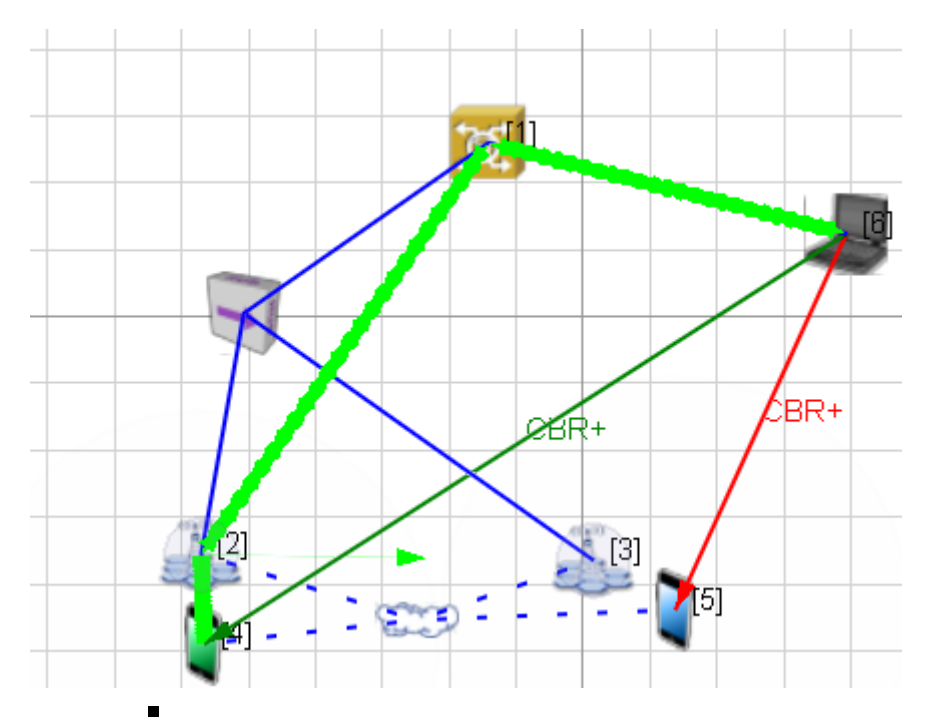

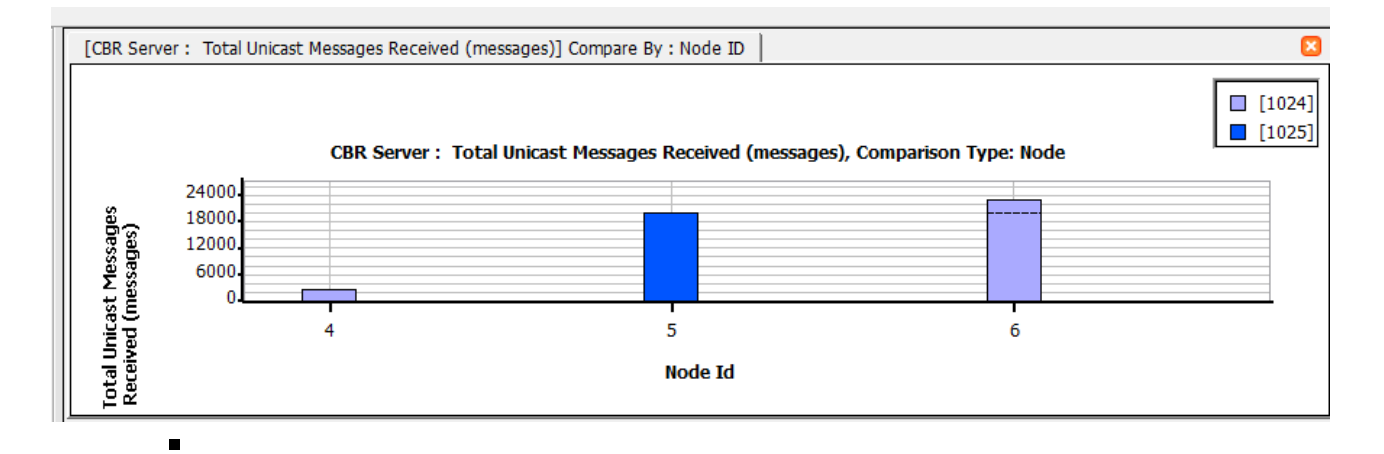

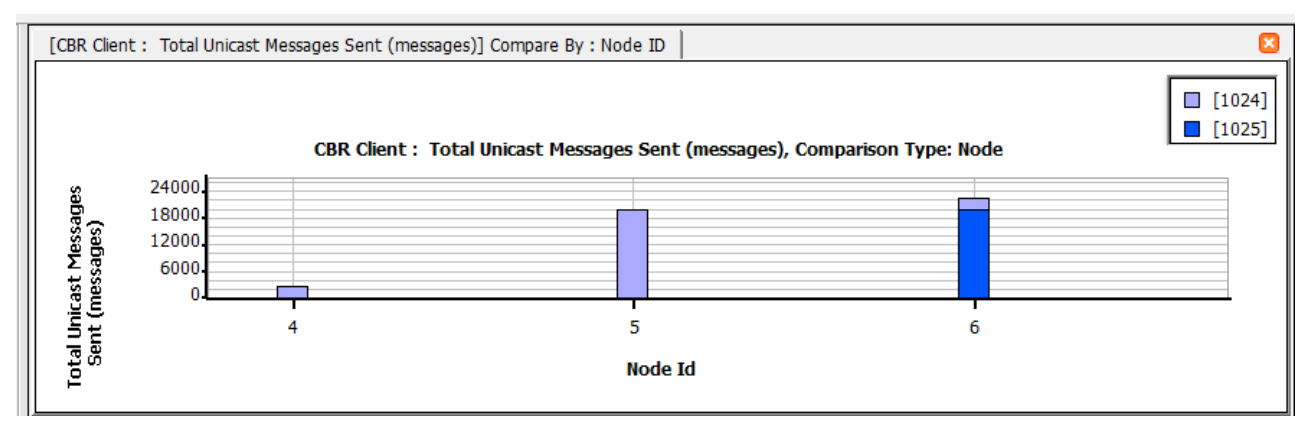

# 5. 增加移动性

a. 利用小红旗进行两个 UE 轨迹设定

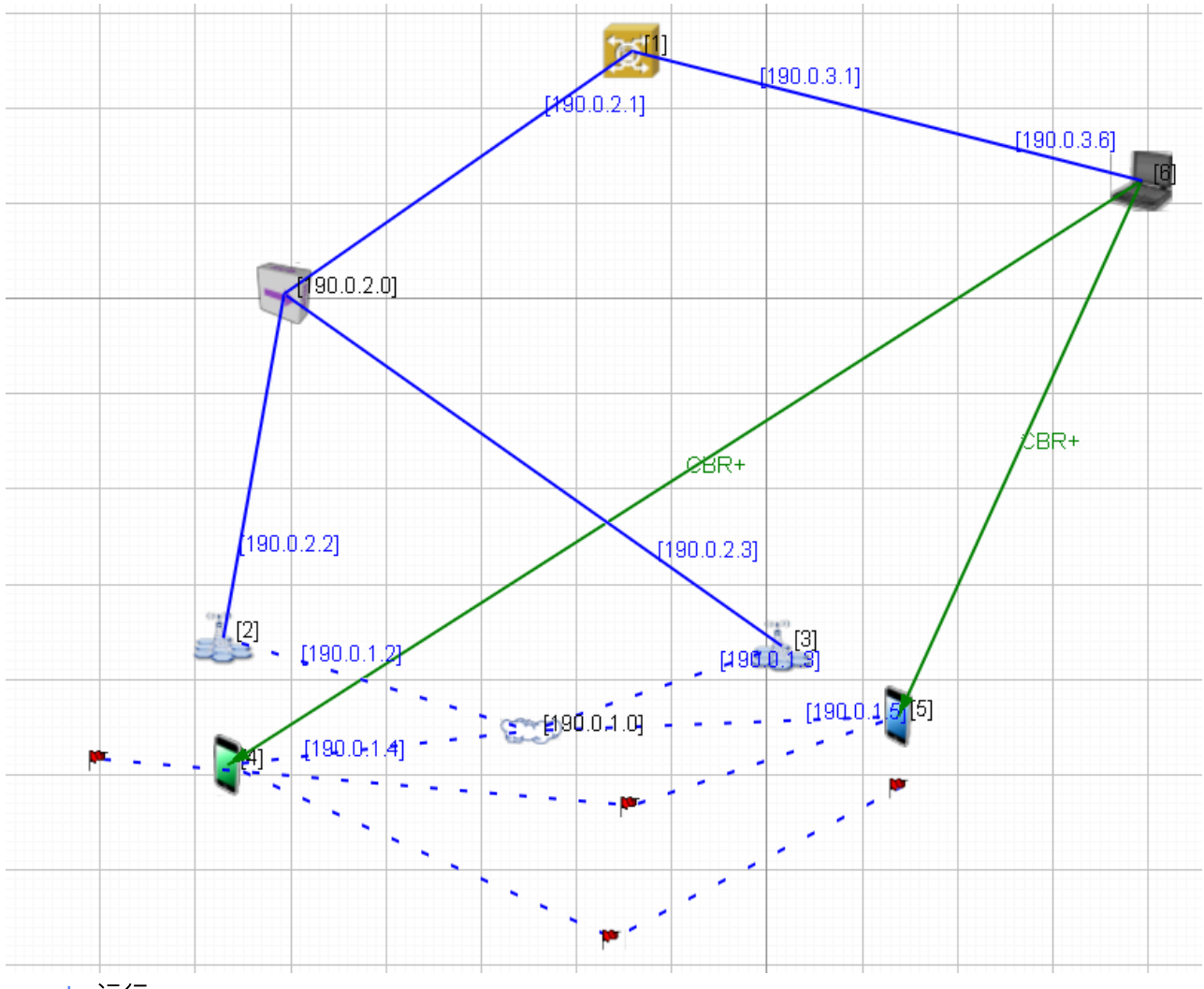

<mark>b.</mark> 运行

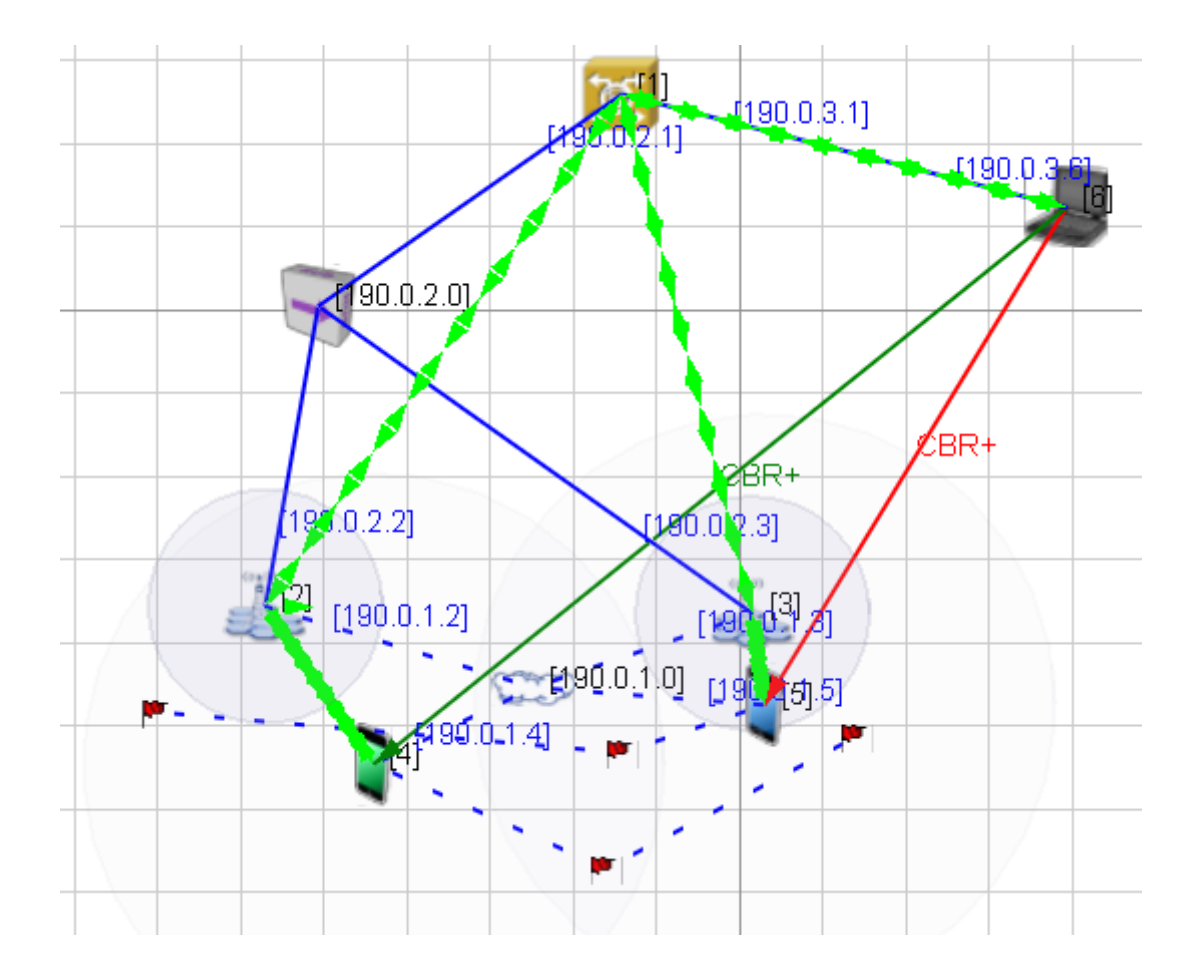

# 6. 分析运行结果

在两个eNB 各完成一次切换

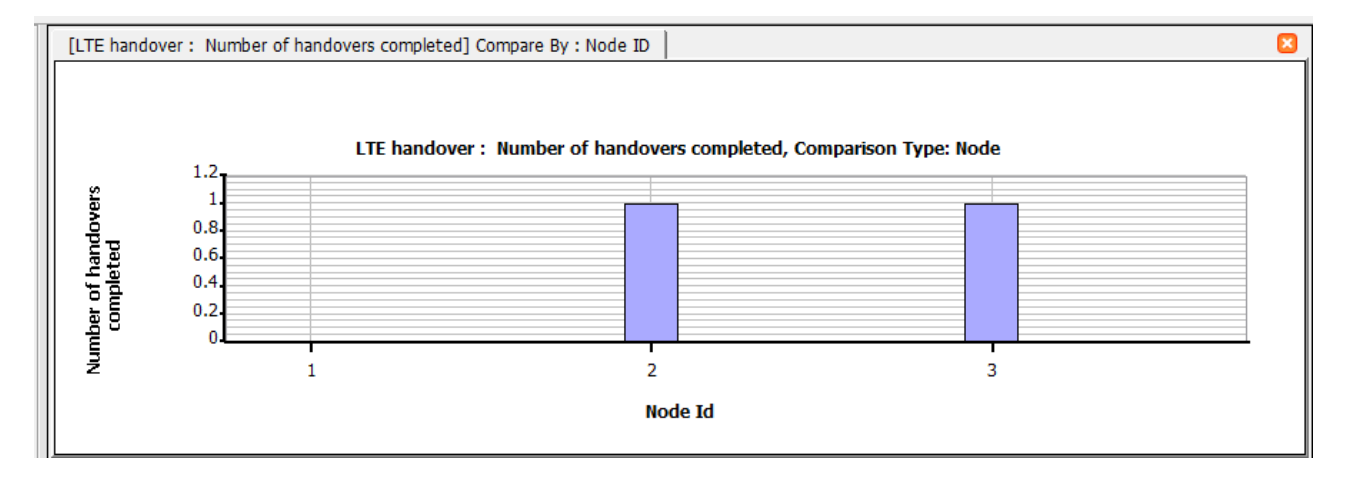